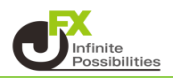

チャートに描画しているトレンドラインをコピーし平行線を引くことができます。

【トレンドラインツールボックス】

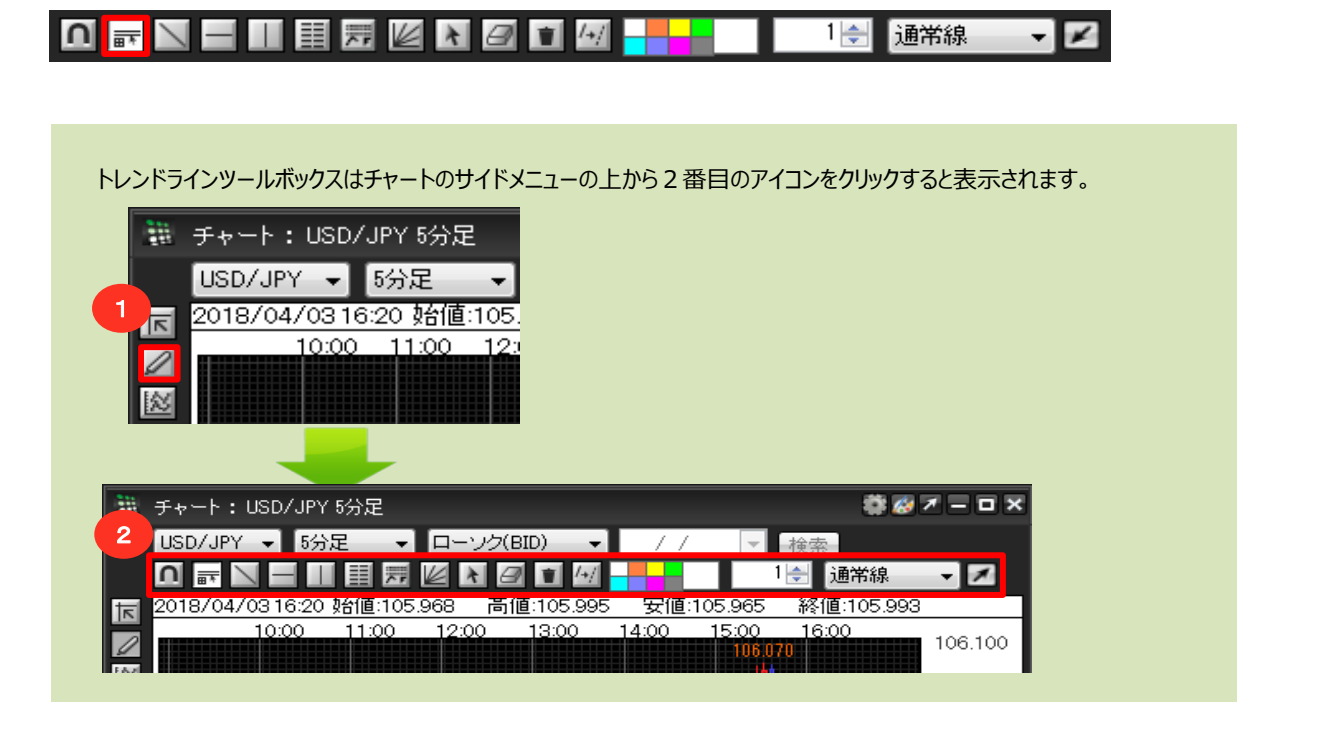

## 平行線コピー

1 平行線ボタンをクリックします。

| 1000<br>1000 | チャート:USD/JPY 5分足 |       |             |    | \$\$ø≠=□×     |
|--------------|------------------|-------|-------------|----|---------------|
|              | USD/JPY 👻        | 5分足 ▼ | ローソク(BID) 🚽 | 11 | ▼検索           |
|              | n 🔤 🖊 –          |       | K A 🖉 🗊 🗠   |    | 1 🚽 🔟 通常線 🚽 🗾 |

2 コピーしたいトレンドライン上にカーソルを合わせます。

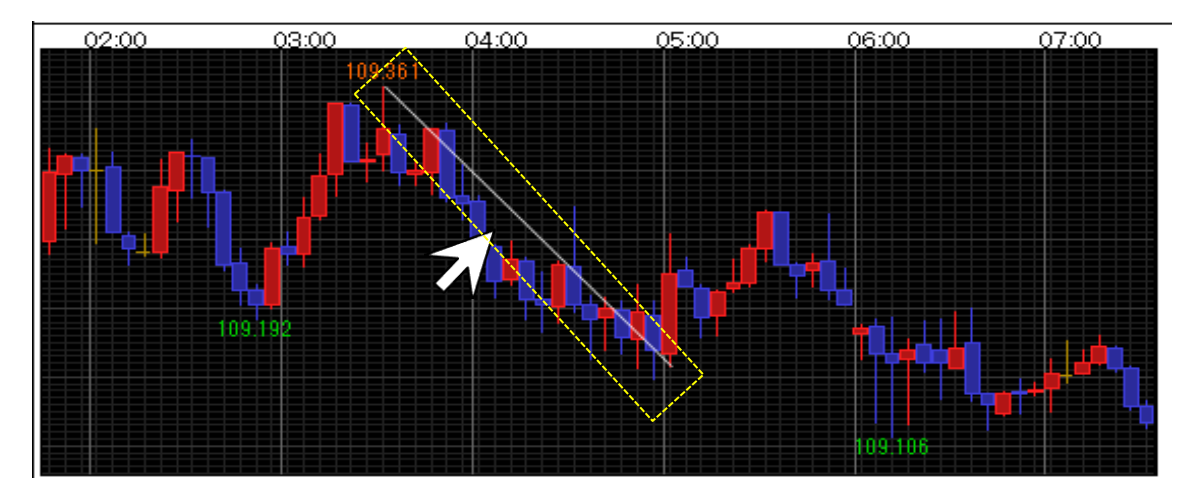

3 トレンドライン上にカーソルが合わさると、トレンドラインの始点と終点が下図のように表示され、 カーソルの形も【矢印】から【手の形】に変わります。 この状態で左クリックします。(トレンドラインがコピーされます。)

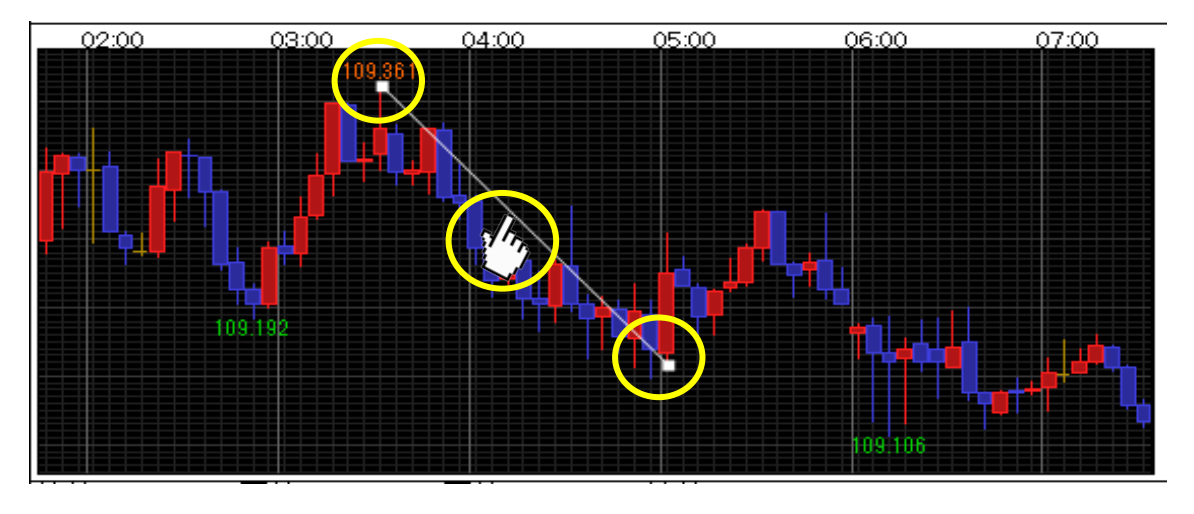

4 そのままドラッグ(左クリックしたままマウスを動かす)します。 ここでは、左下にドラッグしてみます。

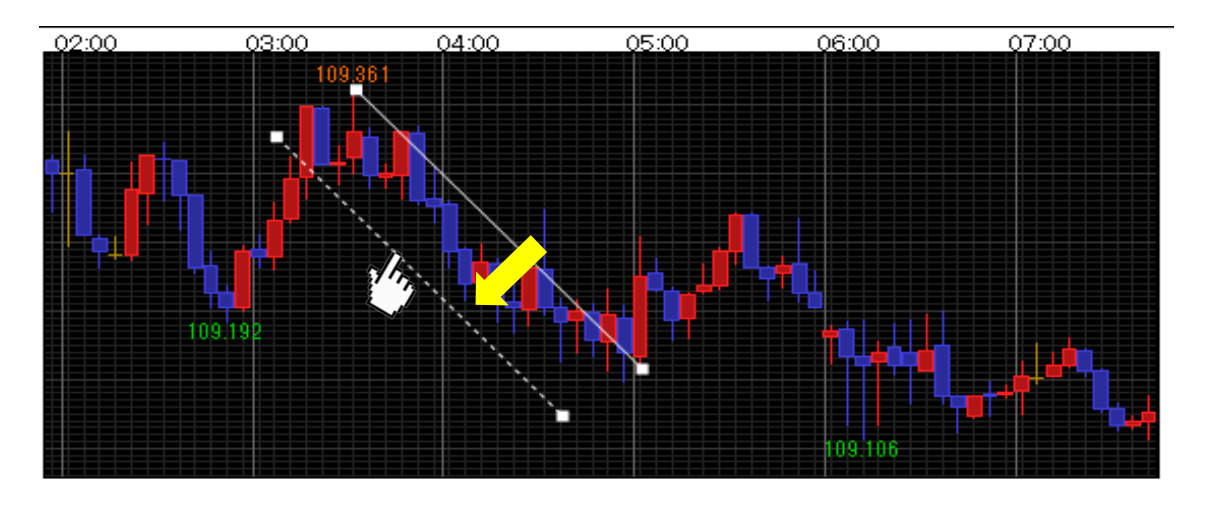

5 お好きな位置まで動かしたら、ドラッグを終了(左クリックを離す)します。 コピーしたトレンドラインの位置が固定されます。

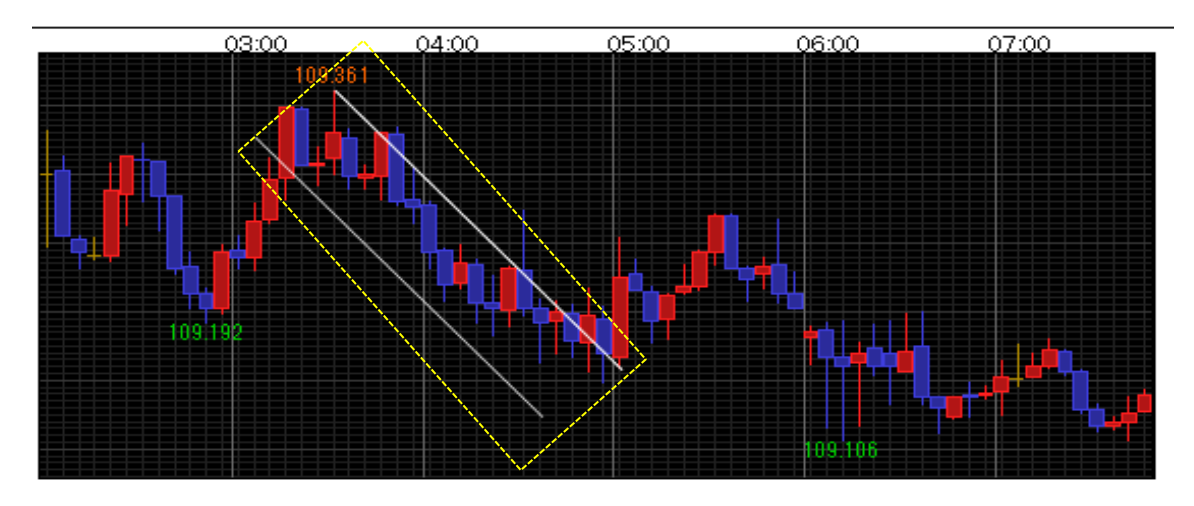